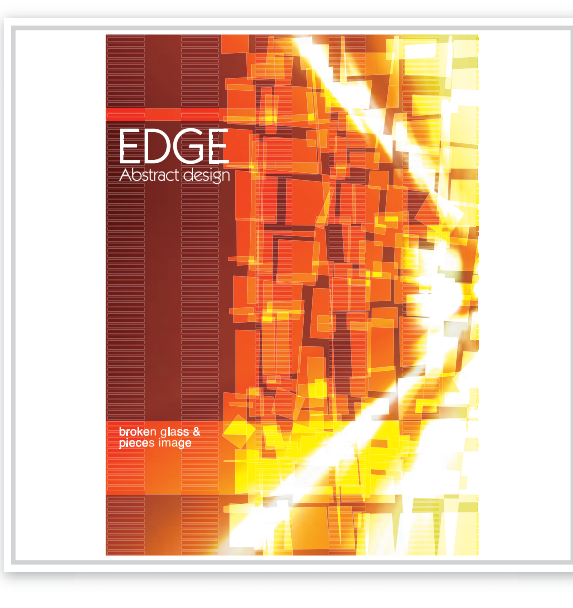

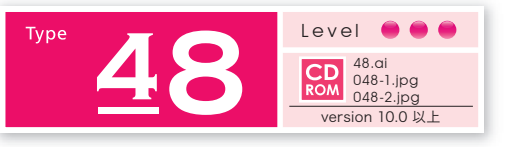

## 割れたガラスのイメージ で作る抽象的な表現

オレンジ光のイメージ画像に、切り刻んだオブ ジェクトを重ねて、抽象的なイメージを作り出 してみましょう。 2 画像を時計回りに 回転してロックする

オブジェクト→変形 回転を使用して、画像を90°回転し、そのまま画像をオブジェクト→ ロック 選択で画像をロックします。

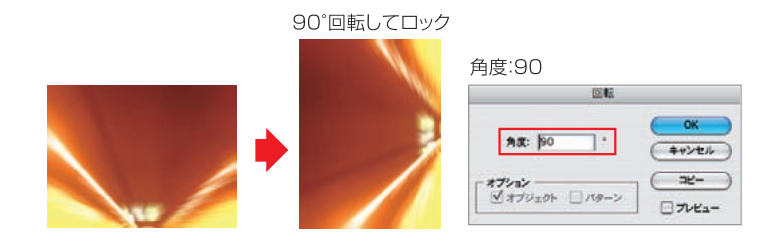

3 ブレンドツールで 横縞を作る 直線ツールでロックした画像の上端と下端に合わせて平行線を作り、ブレンドツールで横縞 を作成します。オブジェクト→ブレンド ▶ブレンドオプションからダイアログを開き、ステッ プ数を入れて調整します。

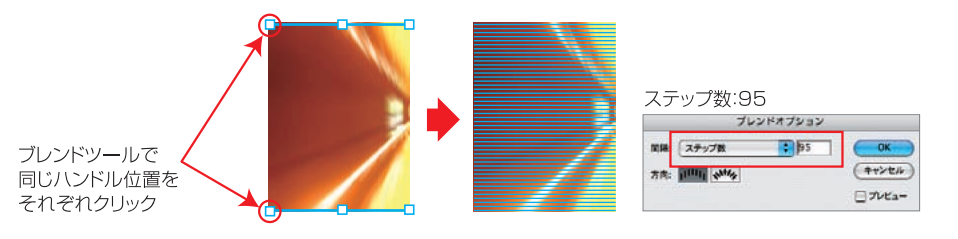

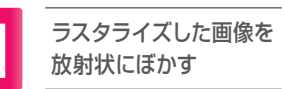

光のイメージ画像を準備します(作例は、高速道路のトンネルで撮影したもの)。オ ブジェクト→ラスタライズを適用後、フィルタ→ぼかし▶ぼかし(放射状)を使って画 像を放射状にぼかします。

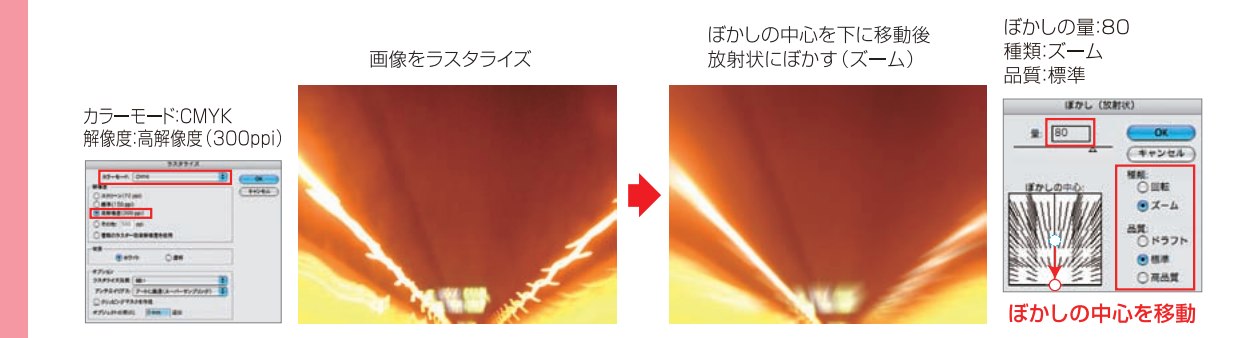

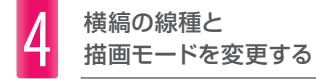

ブレンドツールで作成した横縞を選択し、線種を破線に設定します。そのまま、描画モードを 透明パレットから乗算に設定します。

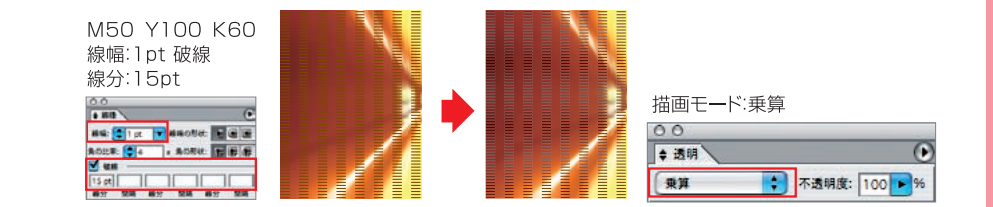